#### Лабораторна робота №3.

# Генерування двовимірних чисельних даних та їх первинна обробка (max=5 б.)

1. Згенерувати чисельні результати

$$y_i = f(x_i), i = 1, 2, ..., n$$
 (1)

розв'язання звичайного диференціального рівняння методом кінцевих різниць (готова програма для генерування надається в Maple). Рівняння вибрати відповідно до варіанту (26.).

Нижче наведено: таблиця варіантів (відповідно до диференціального рівняння); Шаблон програми для реалізації геренування даних.

2. Побудувати точковий графік залежності (1), застосовуючи Microsoft Excel, Maple, Mathcad, MathLab, Mathematica або інший програмний пакет (26).

Нижче наведено зразок використання Microsoft Excel для виконання завдання.

3. Побудувати ПОЛІНОМІАЛЬНУ лінію тренда залежності (1), обираючи той степінь многочлена, який «найбільш точно» наближає дану дискретну залежність до неперервної y = F(x). Виписати функцію y = F(x), що визначає обрану лінію тренда (16).

Нижче наведено зразок використання Microsoft Excel для виконання завдання.

Корисне посилання по застосуванню Microsoft Excel: <u>https://www.altstu.ru/media/f/Tema5trend.pdf</u>

### Таблиця варіантів до лабораторної роботи №3

Нехай дана крайова задача

$$y'' + p(x)y' + q(x)y = f(x)$$
(5.42)

$$\begin{cases} \alpha_0 y(a) + \alpha_1 y'(a) = A \\ \beta_0 y(b) + \beta_1 y'(b) = B \end{cases}$$
(5.43)

Диференціальні рівняння звести до задач Коші методами:

Порівняти отримані результати з результатами, отриманими іншими методами (наприклад, чисельний розв'язок засобами Maple)

Таблиця варіантів

| Шифр<br>по<br>вертик<br>алі | 0                                      | 1                   | 2                           | 3                     | 4                       | 5                    | 6                         | 7                       | 8                            | 9                                              |
|-----------------------------|----------------------------------------|---------------------|-----------------------------|-----------------------|-------------------------|----------------------|---------------------------|-------------------------|------------------------------|------------------------------------------------|
| <i>k</i> <sub>1</sub>       | -1                                     | 2                   | -3                          | -1                    | -2                      | -4                   | -3                        | -4                      | 2                            | -2.7                                           |
| $k_2$                       | -4.8                                   | -3.1                | 2.5                         | 1.7                   | 2                       | 1.2                  | 2                         | 3.2                     | 3                            | -1.3                                           |
| Шифр                        |                                        |                     |                             |                       |                         |                      |                           |                         |                              |                                                |
| по<br>горизо<br>нталі       | 0                                      | 1                   | 2                           | 3                     | 4                       | 5                    | 6                         | 7                       | 8                            | 9                                              |
| Α                           | 0.5                                    | 1.3                 | 2.4                         | -1                    | 0                       | 1                    | 0                         | 0,8                     | -4                           | 0                                              |
| В                           | 0.5                                    | 0.7                 | 0                           | 1                     | -2                      | 0.5                  | 0                         | 0.3                     | -0.6                         | 2                                              |
| а                           | 1                                      | -1                  | -1                          | 0.5                   | 0                       | 2                    | -1                        | -0.5                    | -1                           | 0                                              |
| b                           | 2                                      | 0                   | 1.4                         | 1.5                   | 1                       | 3                    | 0                         | 1.5                     | 1                            | 1                                              |
| $\alpha_1$                  | 2                                      | 0                   | 0                           | -3                    | 2                       | 0                    | 0                         | -1                      | 0                            | 0                                              |
| $\alpha_0$                  | 0                                      | 2                   | -1                          | 0                     | 0                       | 5                    | -4                        | 0                       | 1                            | -1                                             |
| $\beta_0$                   | -1                                     | 0                   | 0                           | 3                     | -2                      | 0                    | 0                         | -1                      | 0                            | 0                                              |
| $\beta_1$                   | 0                                      | -1                  | 2                           | 0                     | 0                       | -5                   | 4                         | 0                       | 1                            | -1                                             |
| h                           | 0.1                                    | 0.1                 | 0.25                        | 0.1                   | 0.1                     | 0.1                  | 0.1                       | 0.2                     | 0.2                          | 0.1                                            |
| p(x)                        | $k_1 x$                                | $\frac{k_1}{x+k_2}$ | $k_1 x + k_2$               | $k_2 x$               | $k_2 x^2 - k_1$         | $k_1 - x$            | $k_2 + x^2$               | $k_1 x^3$               | $k_2 x^3 - k_1$              | $x^2k_1^2$                                     |
| q(x)                        | $\frac{\overline{k_1 x}}{x^2 + k_2^2}$ | $k_2 x$             | $k_1 x^2$                   | $k_2 x^3 + k_1$       | $k_2 - x$               | $k_2 + x^3$          | $k_2 x$                   | $k_2 x - k_1$           | $k_1 x + k_2$                | $\frac{k_2}{x+1}$                              |
| f(x)                        | $\frac{1}{\sqrt{x^2 + k_1^2}}$         | $k_2 + x^3$         | $\frac{k_2 + x}{x^2 - k_1}$ | $\frac{x^2 + k_2}{x}$ | $\frac{1}{k_1 x - k_2}$ | $\sqrt{x^2 + k_2^2}$ | $\frac{k_1 x^2}{k_2 + x}$ | $\frac{1}{k_2 x^2 - k}$ | $\frac{1}{k_1}k_2x^2 + k_1x$ | $= \frac{k_1 x + k_2}{\left(k_1 - x\right)^3}$ |

*h* - крок розбиття відрізка [*a*,*b*] в методі кінцевих різниць (див. індивідуальне завдання)

### Шаблон програми в Maple.

> restart > with(linalg): > a0 := 0; a1 := 2; b0 := -1; b1 := 0; A := 0.5; B := 1.5;> a := 1; b := 2;> h := 0.1>  $n := 10; h := \frac{(b-a)}{n}$ > for k from 0 to n do  $xx[k] := a + k \cdot h :$  od: >  $p := \frac{2 \cdot x}{x^2 + (-3.1)^2}; q := \frac{2 \cdot x}{x^2 + (-3.1)^2}; f := (x^2 + 10)^{\frac{1}{2}};$ 

for k from 1 to 
$$n - 1$$
 do  
 $pk \coloneqq subs(x = xx[k], p) :$   
 $qk \coloneqq subs(x = xx[k], q) :$   
 $fk \coloneqq subs(x = xx[k], f) :$   
 $ur[k] \coloneqq \frac{(y[k+1] + y[k-1] - 2y[k])}{h^2} + pk$   
 $\cdot \left(\frac{y[k+1] - y[k-1]}{2 \cdot h}\right) + qk \cdot y[k] - fk :$   
adi

od:

>

> 
$$ur[0] := a0 \cdot y[0] + \frac{a1}{2 \cdot h} (4 \cdot y[1] - y[2] - 3 y[0]) = A;$$

> 
$$ur[n] := b0 \cdot y[n] + \frac{b1}{2 \cdot h} \cdot (3 \cdot y[n] - 4 y[n-1] + y[n - 2]) = B;$$

- > eq := {seq(ur[ii], ii = 1..10)}; var := {seq(y[ii], ii = 1..10)}; solve(eq, var);
- > *assign*(%);
- > data := [seq([xx[i], y[i]], i=0..10)];

# Застосування MS Excel для побудови поліноміальної лінії тренда відповідно до таблиці

| X | 7  | 12 | 17 | 22 | 27 | 32 | 37 |
|---|----|----|----|----|----|----|----|
| Y | 83 | 74 | 60 | 51 | 45 | 41 | 37 |

Розв'язання. Дані, що підлягають апроксимації, розміщено в таблиці MS Excel в комірках C2:D8 (рис. 1.3). Для побудови точкового графіка потрібно у вкладці меню MS Excel в блоці «Диаграма» обрати «Точечная». Далі можна обрати вигляд графіка такий, як позначено на рис. 1.2. Результуючим буде, наприклад, графік, зображений на рис. 1.3, який відповідає даним, розміщеним в комірках C2:D8.

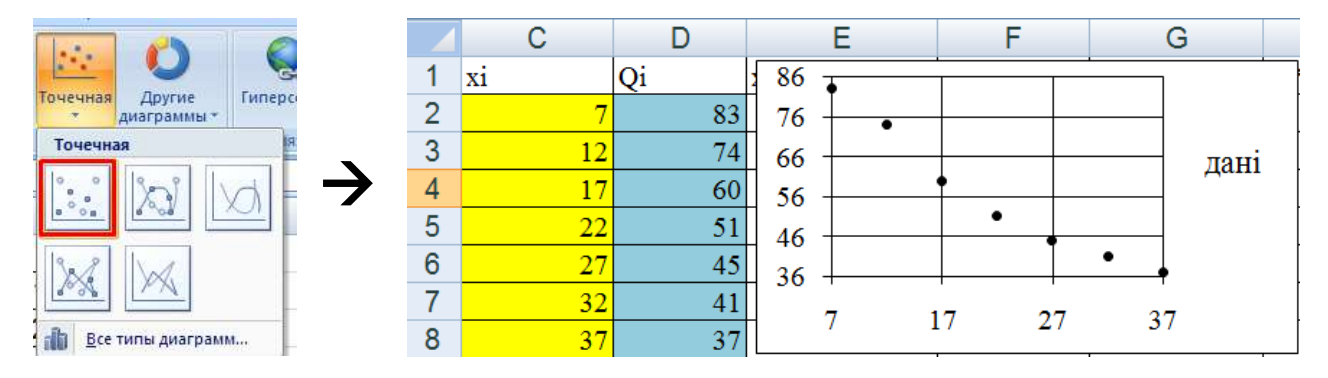

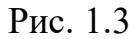

Щоб додати до діаграми лінію тренда, клацніть правою кнопкою миші на будь-яку точку графіка і у спадному меню оберіть «Добавить линию тренда» (див. рис. 1.4 (а)). Після цього у вікні форматування лінії тренда оберіть параметри лінії тренда і поставте прапорці на «Показывать уравнение на диаграмме» і «Поместить на диаграму величину достоверности аппроксимации ( $R^2$ )» (див. рис.1.4 (б)). На рис. 1.4 (в) наведено результат побудови.

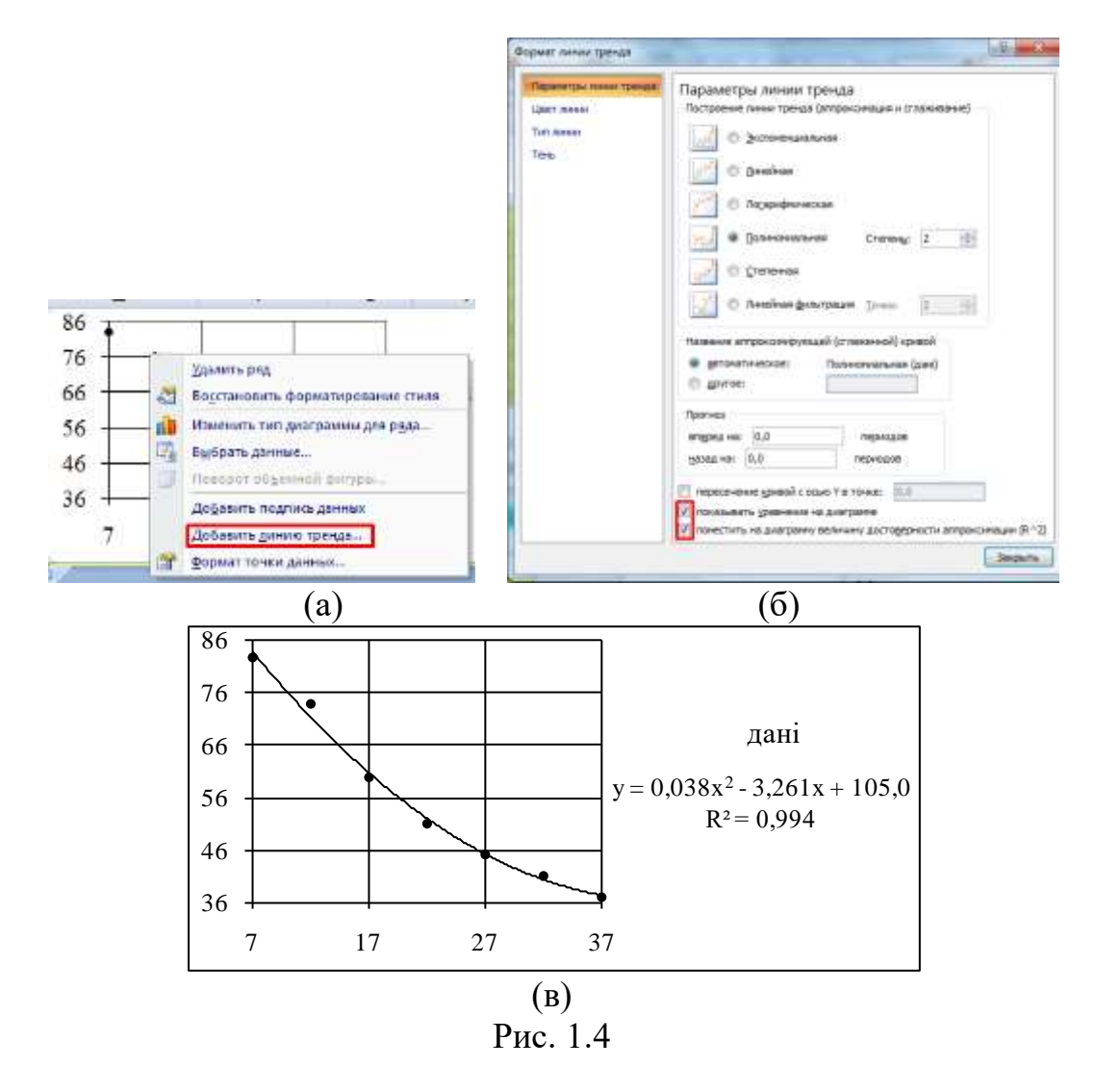

Змінюючи параметри лінії тренда, можна обрати ту, що має найближче до одиниці значення достовірності апроксимації. У даному випадку вхідних даних такі значення рівні для поліноміальної лінії тренда степеня 2 і 3, а для 4 – дорівнює майже 1. Однак для такої кількості даних степінь 4 невиправданий для апроксимації. Отже, для даного прикладу обираємо степінь 2.

# Теоретичні питання для підготовки до лабораторної роботи №3:

- Алгоритм розв'язання звичайного диференціального рівняння другого порядку методом кінцевих різниць.
- Генерування двовимірних чисельних даних як результат чисельного експерименту.
- Первинна обробка двовимірних чисельних даних. Побудова ліній тренда програмними засобами.
- Вибір типу оптимальної функції для апроксимації чисельних даних.